2、在弹出的窗口中,选择要取消结账的最后一个结账月份,按Ctrl+Shift+F6组合键,再输入账套主管的口令即可。如图所示:

2、在弹出的窗口中,直接按Ctrl+H组合键,弹出一个提示"恢复记账前状态功能已被激活",再点击〖确定〗按钮,如图所示:

4、在弹出的"恢复记账前状态"窗口,根据需要选择"最近一次记账前状态"或 "××××年××月初状态"。

2、也可以成批取消审核。双击其中的任意一行进入"审核凭证"界面,再依次点击审核——成批取消审核即可。如图所示:

B. 再依次点击制单——整理凭证,选择所要删除的凭证所在的凭证期间点击〖确定 〗按钮,如图所示:

如果需要整理凭证断号选择"是",反之选择"否"。

注意:关于凭证整理,需要理解如下几个问题:

a、 整理凭证的时候, 当系统提示"是否整理凭证断号", 选择"是"的话, 之后的凭证号为依次提前。

作废凭证:12345

整理凭证:1234

b、选择"否"的话,会空出一个凭证号

作废凭证:12345

整理凭证:1345

c、 如果作废之后的凭证已经记账, 则整理凭证的时候, 会提示: